## Muse Remote Control

Welcome to the Muse Remote Installer. Installation is easy, just follow the instructions below based on the type of computer you use.

## Windows Users

- 1) Musicians with Windows computers should double click to open the file **MuseRemoteControlSetup20111011.exe**.
- 2) User Account Control may ask you if you want this program to make changes to your computer. Click **Yes**. The installer window will display
- 3) The license agreement for Muse Remote Control will appear. Read through the document carefully and click **I agree**.
- 4) The next screen contains installation options. Be sure the drop down at the top of the screen has 'MuseBox' selected for the type of install to perform. Click **Install** to continue
- 5) You will see a progress bar move across the screen. Once done you will be asked if you would like to run Muse Remote. Click **Yes**.

## Mac Users

- Musicians using a Mac should open the file Muse\_Remote\_Control\_20110912.zip. A progress bar will appear as the installer is being prepared.
- 2) An item called Muse Remote Control will appear in the folder. Double click on it and the install screen will appear
- 3) Click **Continue** in the install screen. The notice for technical users will be displayed. This information is not important to the average user, and you may move on without reading it by pressing the **Continue** button again.
- 4) The license agreement for Muse Remote Control will appear. Read through the document carefully and click **Continue** once you understand it. A popup will appear to confirm that you agree with the license agreement.
- 5) The next screen will inform you about the amount of space the install requires. Click **Install** to begin. A progress bar will move across the window. Once the install is complete press the **Close** button to finish installing the software.
- 6) You can run Muse Remote by going to your applications folder and double clicking on the application.